#### **M** winmostar tutorial

# LAMMPS Systems with Solid Walls

V11.6.5

29 March 2024 X-Ability Co., Ltd.

#### **About This Manual**

- This manual is a tutorial demonstrating use cases for Winmostar V11.
- For those using Winmostar V11 for the first time, please consult <u>Beginner's Guide</u>.
- For those who wish to explore the details of each feature, please refer to <u>Winmostar User Manual.</u>
- Those who wish to practice the contents of this manual are encouraged to attend a training session.
  - <u>Winmostar Introductory Training Session</u>: This guide only introduces the operation methods of the Basic Tutorial.
  - <u>Winmostar Basic Training Session</u>: We will cover the theoretical background, explanations on interpreting results, operational methods of the Basic Tutorial, and procedures for some tutorials beyond the basic level.
  - <u>Individual Training Session</u>: You can freely customize the training content according to your preferences.
- If you are unable to proceed with the operations as outlined in this manual, please first consult <u>Frequently asked questions</u>.
- If your issue is not resolved through the Frequently Asked Questions, for the purpose of information accumulation and management, please contact us using <u>Contact page</u>. Attach files generated at the time of the issue and provide steps to reproduce the problem.
- The copyright for this document is held by X-Ability Co., Ltd. Any copying or duplication of the content in any form without the express permission of X-Ability Co., Ltd. is strictly prohibited.

#### **Overview**

• This tutorial outlines the procedure for observing the behavior of water in a region sandwiched between two graphene sheets, as an example of a system containing solid walls and fluid (gas or liquid).

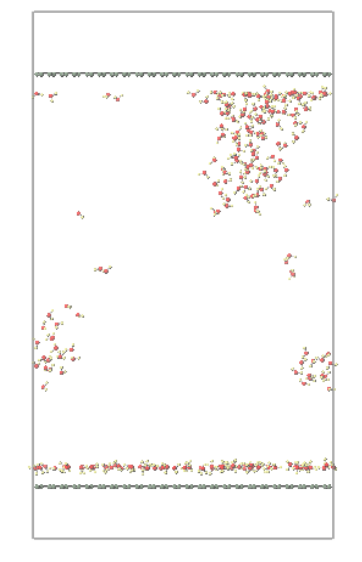

#### Note:

- The number of steps required for equilibration depends on the type of material targeted and its initial density.
- The method of interaction calculation, the type of force field, and the size of the supercell also affect the results.
- Note that the temperature inside the system near the solid walls may locally decrease because the coordinates of the solid walls are completely fixed.

#### **Preference of Operating Environment**

- If you are using Winmostar V11.5.0 or later and are on a 64-bit environment, please install and configure CygwinWM version 2023/04/05 or later.
  - The CygwinWM version 2023/04/05 and later includes the recommended version of 64-bit LAMMPS.
- If the above does not apply to you, or if you wish to use a version of LAMMPS other than <u>the recommended version</u>, you will need to separately <u>install and configure the</u> <u>Windows version of LAMMPS</u>.

### **Operating Modes of Winmostar V11**

V11 offers two operating modes: **Project Mode** and **File Mode**. This manual focuses on operations in Project Mode.

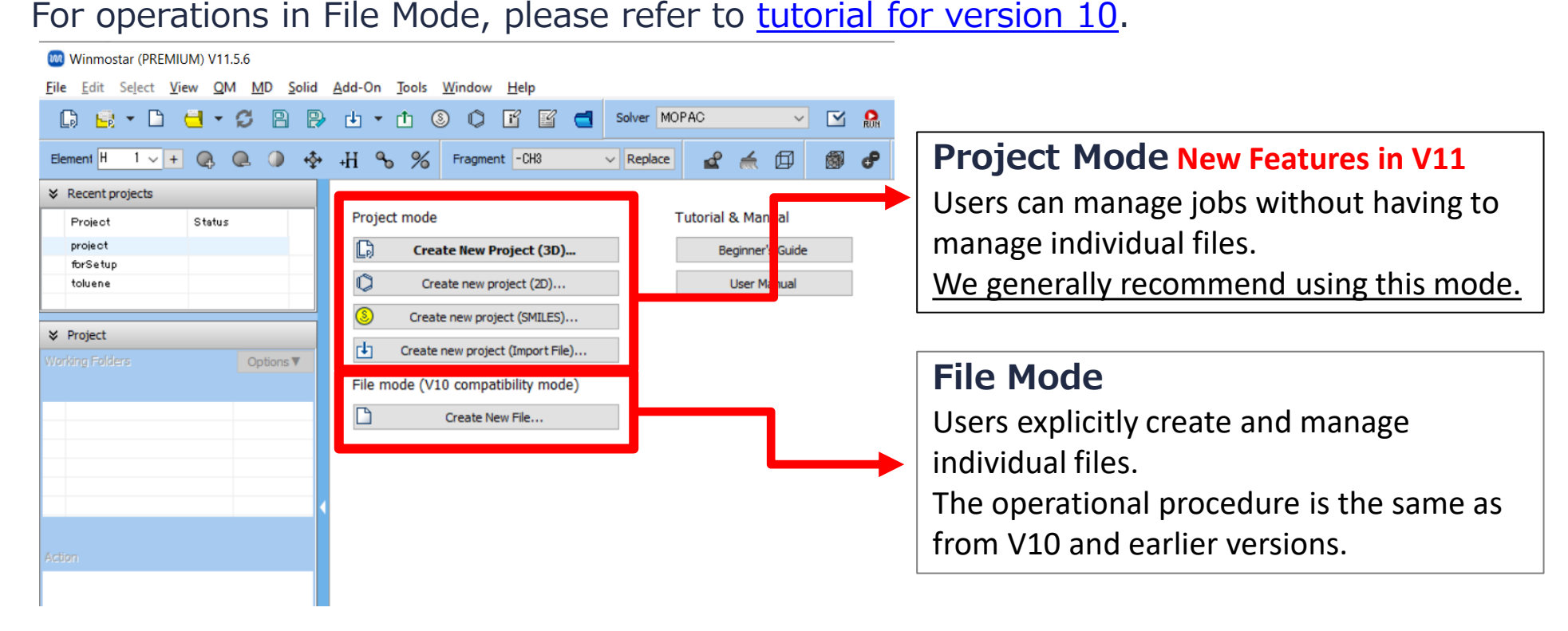

For basic operations, please refer to LAMMPS Basics tutorial.

A. Click File | New Project, enter 'gwg' in Project name, and click Save.

For detailed instructions on creating the initial structure, please refer to <u>Winmostar User Manual section 5</u>, '<u>Methods for Creating Initial Structures</u>'.This tutorial, an existing molecular structure file is loaded.

- B. Click File | Import | Samples File | graphite.cif.
  - If you wish to load a different file at this stage, use **File | Import File** instead.
- C. Click **Discard and import** in **Import File** dialog.

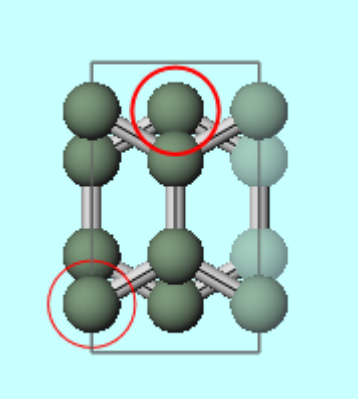

- A. Click Solid | Generate Supercell.
- B. Change **a**, **b**, **c** to '20', '12', '1' respectively, and click **OK**.
- C. Click 1 (Export File) and save the file with the name 'graphene.cif'.

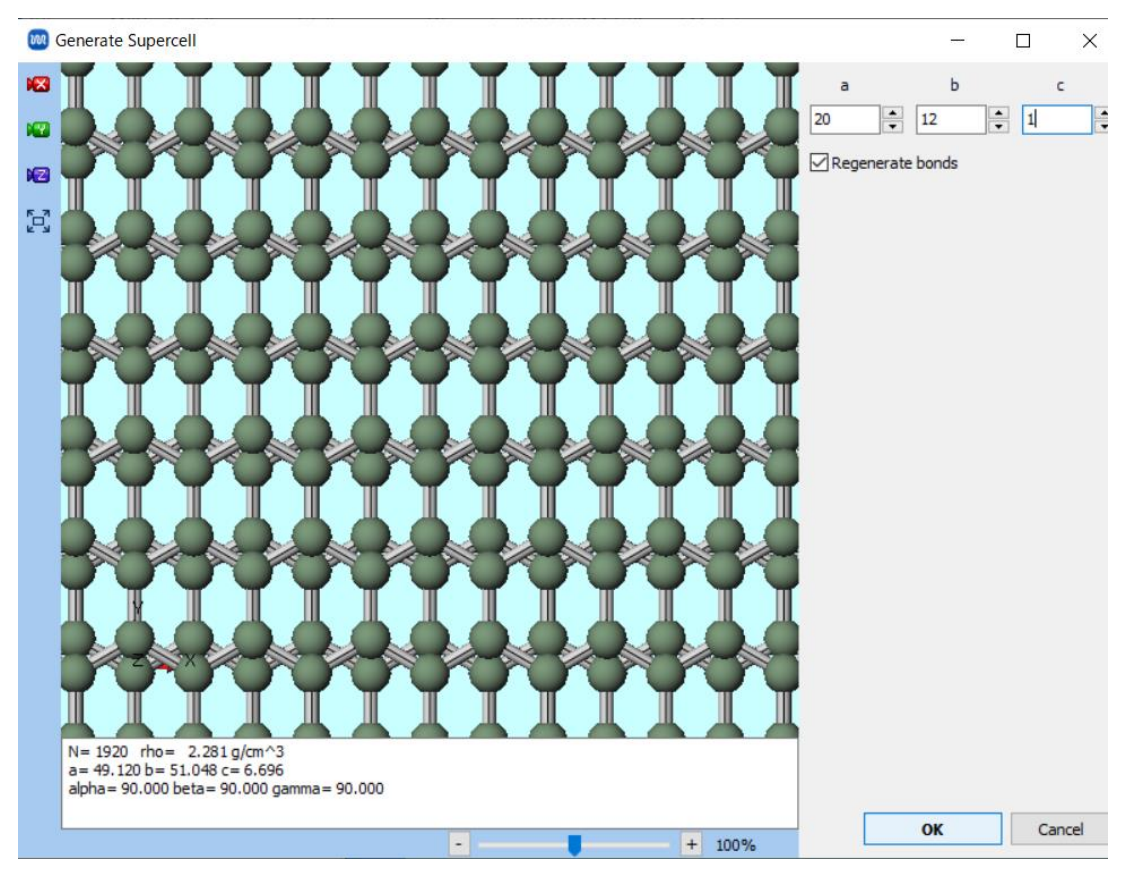

- A. Click **(Solvate/Build Cell)**.
- B. Click Add Water, enter '250', and click OK.
- C. Check Set Lattice Constants and click Same as main window.
- D. Click **Change only one direction**, keep **Select direction** as it is and click **OK**, enter '0.05' in **Enter density**, and click **OK**.
- E. Click **Build**, and when 'The system has been successfully built.' is displayed, click **OK**.

|                    |              | 🚳 Solvate/Build Cell   |            |               |               | - 0         | ×         |         |              |
|--------------------|--------------|------------------------|------------|---------------|---------------|-------------|-----------|---------|--------------|
|                    |              | Name                   | # Mol      | Position      | mol/L ~       | Composition |           |         |              |
|                    |              | WATER                  | 250        | Random        | 2.775         | H2O         |           |         |              |
|                    |              |                        |            |               |               |             |           |         |              |
|                    |              |                        |            |               |               | 4           |           |         |              |
|                    |              | Add Displayed Molecul  | e /        | Add File (mol | 2,wmm,etc.)   | lelete      |           |         |              |
|                    |              | Add SMILES             |            | Add Wa        | ter           |             |           |         |              |
|                    |              |                        |            |               |               |             |           |         |              |
|                    |              | Simulation Cell Option |            |               |               |             |           |         |              |
|                    |              | ◯ Set Density          |            | 0.050000      |               | g/cm^       | 3 ~       |         |              |
|                    |              | Set Margin from Solu   | ute [nm]   |               |               |             |           |         |              |
|                    |              | Set Lattice Constant   | ts [nm]    | 4.912         | 5.1048 5.     | 965172      |           |         |              |
|                    |              | An                     | gles [deg] | 90            | 90 90         |             | 1         |         |              |
|                    |              |                        |            | Same a        | as main windo |             |           |         |              |
|                    |              |                        |            | Changes       |               |             |           |         |              |
|                    |              | Bau Tura               |            | Change of     | ny one direct | on          |           |         |              |
|                    |              | box Type               |            | triclinic     |               |             |           |         |              |
|                    |              | Total Number of Atoms  | :: 750     |               |               |             |           |         |              |
|                    |              | Reset                  | Build      | d (Multi)     | Build         |             |           |         |              |
| <b>M</b> winmostar | Copyright 20 | 008-2023               | X-/        | bility        | Со.,          | Ltd.        | powered k | y ChatG | <b>יד-</b> 4 |

- A. Click MD | Interface Builder.
- B. Click ... button for Cell 1 and select graphene.cif saved in step 7.
- C. Click **Build**, and when 'Successfully generated.' is displayed, click **OK**.

|                |               | Cell | 1                                   |           |            |               |        |
|----------------|---------------|------|-------------------------------------|-----------|------------|---------------|--------|
|                |               | 0    | Use displayed o                     | ell       |            |               |        |
|                |               | ۲    | Load from file                      | C:¥wir    | nmos11¥Use | erData¥gwg.wn | ve     |
|                |               | a:   | 49.1200                             | [A]       | Alpha:     | 90.0000       | [deg]  |
|                | 1348 1. A. 19 | b:   | 51.0480                             | [A]       | Beta:      | 90.0000       | [deg]  |
|                |               | C:   | 6.6960                              | [A]       | Gamma:     | 90.0000       | [deg]  |
|                |               | Co   | ordinates of out<br>ected axis [A]: | tmost ato | oms on     | 0.0000        | 3.3480 |
|                |               | Cell | 2                                   |           |            |               |        |
|                |               | ۲    | Use displayed o                     | ell       |            |               |        |
|                |               | 0    | Load from file                      |           |            |               |        |
| Z              |               | a:   | 49.1200                             | [A]       | Alpha:     | 90.0000       | [deg]  |
| ن 📥 <i>ا</i>   | /             | b:   | 51.0480                             | [A]       | Beta:      | 90.0000       | [deg]  |
|                |               | C:   | 59.6517                             | [A]       | Gamma:     | 90.0000       | [deg]  |
| N= 2670 rho= ( | 0.252 g/cm^3  | Co   | ordinates of out<br>ected axis [A]: | tmost ato | oms on     | 1.6849        | 8.0389 |

A. Click MD | Interface Builder.

📖 lateste en Duiteleu

- B. Click ... button for Cell 2 and select graphene.cif saved in step 7.
- C. Click **Build**, and when 'Successfully generated.' is displayed, click **OK**.

| <b>—</b>  |                                                                                                    |                                                                | $\sim$ |
|-----------|----------------------------------------------------------------------------------------------------|----------------------------------------------------------------|--------|
| 103       |                                                                                                    | Cell Direction Repeat                                          |        |
| <b>10</b> |                                                                                                    | Cell 1                                                         |        |
| 12        |                                                                                                    | Use displayed cell                                             |        |
| 3         |                                                                                                    | O Load from file                                               |        |
|           |                                                                                                    | a: 49.1200 [A] Alpha: 90.0000 [deg]                            |        |
|           | and the second second                                                                                                    | b: 51.0480 [A] Beta: 90.0000 [deg]                             |        |
|           |                                                                                                    | c: 72.3477 [A] Gamma: 90.0000 [deg]                            |        |
|           |                                                                                                    | Coordinates of outmost atoms on selected axis [A]: 069,2349    |        |
|           | and the second second se | Cell 2                                                         |        |
|           | a start a start a start a start a start a start a start a start a start a start a start a start a start a start                                                                                                    | O Use displayed cell                                           |        |
|           |                                                                                                    | Load from file     C:\u00e4winmos11\u00e4UserData\u00e4gwg.wmp |        |
|           | Z                                                                                                    | a: 49.1200 [A] Alpha: 90.0000 [deg]                            |        |
|           | V V                                                                                                    | b: 51.0480 [A] Beta: 90.0000 [deg]                             |        |
|           |                                                                                                    | c: 6.6960 [A] Gamma: 90.0000 [deg]                             |        |
|           |                                                                                                    | Coordinates of outmost atoms on                                |        |
|           | N= 4590 rho= 0.394 g/cm^3                                                                                                    | selected axis [A]:                                             |        |
|           | alpha= 90.000 beta= 90.000 gamma= 90.000                                                                                                    |                                                                |        |
|           |                                                                                                    |                                                                |        |
|           | + 7%                                                                                                    | Build                                                          |        |
| • -       |                                                                                                    |                                                                |        |
| winmostar | Copyright 2008-2023 X-Ability Co                                                                                                    | D., Ltd. Powered by ChatGPT-4                                  |        |

- A. Click 🛛 (Align View to X-Axis) and then click 🖾 (Fit to Window).
- B. Ctrl+drag to rectangle-select the lower one of the two graphene layers below. If atoms are hard to see, shift+drag to pan the view.
- C. Click **(Modify Selected Group) | Delete**, and when asked 'Do you want to delete or leave group?' click **Delete**.

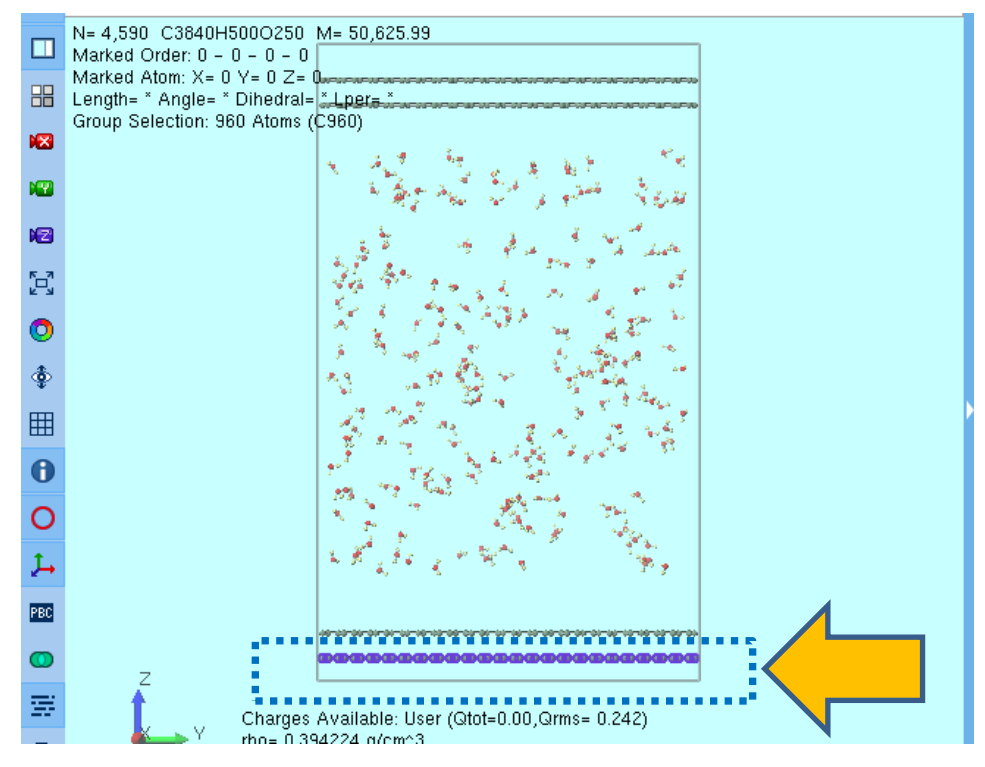

- A. Similarly, delete the upper one of the two graphene layers above.
- B. Click **(Create/Edit Cell) | Transform Cell**.
- C. Change **Set incremental length** to '5', check **Do not change** under **Atomic positions**, and click **OK**.

|                                                                 |                                                  | 1. How to transform cell <ul> <li>● Transform only along the selected axis</li> <li>Axis c ∨ Direction Change both sides ∨</li> </ul>                                                                      |
|-----------------------------------------------------------------|--------------------------------------------------|----------------------------------------------------------------------------------------------------|
|                                                                 |                                                  | Set incremental length [A]     S     Set total length [A]     S     Set normal strain [-]     O.0     Set density [g/cm^3]     O.21465                                                                     |
|                                                                 |                                                  | <ul> <li>○ Transform similarly</li> <li>Target Density [g/cm^3]</li> <li>0.21465</li> <li>○ Transform by shear strain xy </li> <li>0.0</li> <li>○ Transform by angle alpha </li> <li>○ 90.00000</li> </ul> |
| Z<br>Y                                                          |                                                  | 2. Atomic positions<br>Move with keeping fractional coordinate<br>Keep intramolecy<br>Do not change                                                                                                    |
| N= 2670 rho= 0.20<br>a= 49.120 b= 51.048<br>alpha= 90.000 beta= | 03 g/cm^3<br>i c= 90.044<br>90.000 gamma= 90.000 | Density of original cell [g/cm^3]: 0.21465                                                                                                    |

- A. Click Select | Select by Elements.
- B. Click on the row labeled '1 C 1920' and click Close.
- C. Click Select | Register Selected Group, enter 'graphene' as Group name, and click OK.

| 80 | Select   | by        |         |          |       |       | -      |                        |     | ×             |  |
|----|----------|-----------|---------|----------|-------|-------|--------|------------------------|-----|---------------|--|
| Γ  | Use List | Use Se    | lection | n Langua | ge    |       |        |                        |     |               |  |
|    |          | cular Spe | ecies   |          | cules |       | Elen   | nents                  |     |               |  |
|    | ID       |           | Elem    | ent      |       | # Ato | ms     |                        |     |               |  |
|    | 1        |           | С       |          |       | 1920  |        | $\boldsymbol{\langle}$ |     |               |  |
|    | 2        |           | 0       |          |       | 250   |        |                        |     |               |  |
|    | 3        |           | н       |          |       | 500   |        |                        |     |               |  |
|    |          |           |         |          |       |       |        |                        |     |               |  |
|    |          |           |         |          |       |       |        |                        |     |               |  |
|    |          |           |         |          |       |       |        |                        |     |               |  |
|    |          |           |         |          |       |       |        |                        |     |               |  |
|    |          |           |         |          |       |       |        |                        |     |               |  |
|    |          |           |         |          |       |       |        |                        |     |               |  |
|    |          |           |         |          |       |       |        |                        |     |               |  |
|    | Upd      | late List |         | All      | No    | ne    | Invert | Cle                    | ose | $\mathcal{L}$ |  |
|    |          |           |         |          |       |       |        |                        |     |               |  |
|    |          |           |         |          |       |       |        |                        |     |               |  |

- A. Select **LAMMPS** from **Solver** and click **Markov (Keyword Setup)**.
- B. If prompted with 'Some molecules do not have charges. Do you want to assign charges now?', click No.
- C. Click Exception.

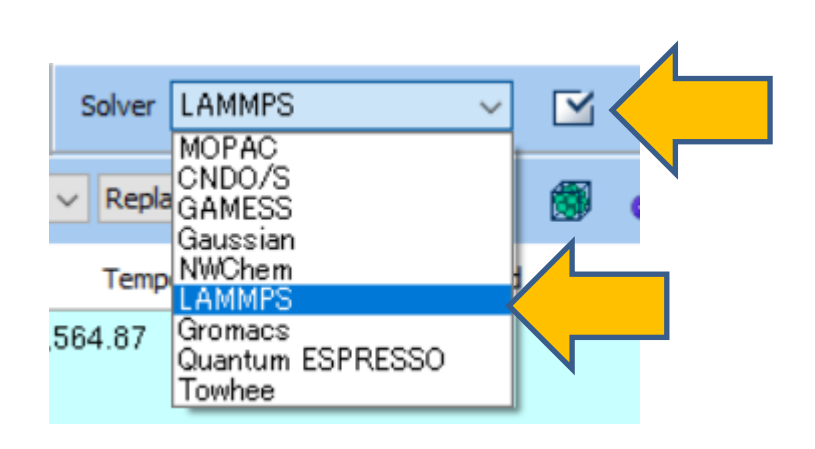

| Massign force fie                  | ld parameters                      | % <del>.</del>                        | -                                   | ×      |
|------------------------------------|------------------------------------|---------------------------------------|-------------------------------------|--------|
| Choose how to set fo               | orce field paramete                | rs                                    |                                     |        |
| Automatically assi                 | gn parameters                      |                                       |                                     |        |
| Molecules<br>detected              | Composition<br>C960<br>H2O<br>C960 | # molecules<br>1<br>250<br>1          | Type<br>General<br>Water<br>General |        |
| (General)                          | GAFF                               | V Exception                           |                                     |        |
| (Protein)                          | AMBER03                            |                                       |                                     |        |
| (Water)                            | SPC/E                              | ~                                     |                                     |        |
| Open editor a                      | fter assignment                    |                                       | Dump No                             | ow     |
|                                    |                                    |                                       |                                     |        |
| Use parameters d<br>ReaxFF or DPD) | efined in external                 | parameter <mark>fil</mark> e (for inc | organic syste                       | em,    |
| OUse parameters w                  | ritten in file opene               | d on main window                      |                                     |        |
| ○ Skip parameter as                | signment                           |                                       |                                     |        |
|                                    | < Back                             | ОК                                    | (                                   | Cancel |

- A. Check the first **C960** in the list on the left, and enter '**0.343**' for **Sigma** and '**0.439**' for **Epsilon** on the right (this tutorial uses UFF parameters).
- B. Similarly, check the second **C960**, and enter '**0.343**' and '**0.439**' in the fields on the right.
- C. Click Set.

|           | -                                                                 | - 🗆 🗙                                                                                                    | M Exception                                                                                                    |                           |                                                                                                    |                                                            | - 🗆                                                                                                    |                                                                                                    |
|-----------|-------------------------------------------------------------------|----------------------------------------------------------------------------------------------------|----------------------------------------------------------------------------------------------------|---------------------------|----------------------------------------------------------------------------------------------------|------------------------------------------------------------|----------------------------------------------------------------------------------------------------|----------------------------------------------------------------------------------------------------|
| rameters  |                                                                   |                                                                                                    | Check molecules to be e                                                                                                    | xplicitly assigned LJ par | ameters                                                                                                    |                                                            |                                                                                                    |                                                                                                    |
| Element S | Sigma / nm                                                        | Epsilon / kJ/mol                                                                                                    | Composition                                                                                                    | # Mol                     | Element                                                                                                    | Sigma / nm                                                 | Epsilon / kJ/mo                                                                                                    | 1                                                                                                    |
| C 0       | 0.343                                                             | 0.439                                                                                                    | C960                                                                                                    | 1                         | с                                                                                                    | 0.343                                                      | 0.439                                                                                                    |                                                                                                    |
|           | $\wedge$                                                          |                                                                                                    | C960                                                                                                    | 1                         |                                                                                                    | $\wedge$                                                   | $\wedge$                                                                                                    |                                                                                                    |
| Auto      | omatically assign<br>coefficient [k]/i<br>coefficient [k]/<br>Set | mparameters<br>mol/nm2] 0.0<br>mol/rad2] 0.0<br>Cancel                                                                       |                                                                                                    |                           | Au<br>Use bor                                                                                                    | utomatically ass<br>nd coefficient []<br>gle coefficient [ | sign parameters<br>kJ/mol/nm2] 0.0<br>kJ/mol/rad2] 0.0                                                                                                    |                                                                                                    |
| 8         | arameters                                                         | arameters  Element Sigma / nm C 0.343  O .343  Automatically assign Use bond coefficient [k]/ Use angle coefficient [k]/ Set | arameters       Element     Sigma / nm     Epsilon / kJ/mol       C     0.343     0.439       Image: Comparison of the system of the system of the sy | arameters                 | arameters<br>Element Sigma / nm Epsilon / kJ/mol<br>C 0.343 0.439<br>C 0.343 0.439<br>C 0.343 0.439<br>C 0.6ck molecules to be explicitly assigned LJ par<br>Composition # Mol<br>C 0.960 1<br>C 0.960 1<br>C | arameters  I I I I I I I I I I I I I I I I I I I           | arameters  I Element Sigma / nm Epsilon / kJ/mol C 0.343 0.439  Automatically assign parameters  Automatically assign parameters Use bond coefficient [kJ/mol/ma2] 0.0  Set Cancel  Check molecules to be explicitly assigned LJ parameters  Check molecules to be explicitly assigned LJ parameters  Check molecules to be explicitly assigned LJ parameters  Check molecules to be explicitly assigned LJ parameters  Composition # Mol C 0.343  Check molecules to be explicitly assigned LJ parameters  Composition # Mol C 0.343  Check molecules | arameters<br>Fiement Sigma / nm Epsilon / kJ/mol<br>C 0.343 0.439<br>C 0.343 0.439<br>C 0.343 0.439<br>C 0.6ck molecules to be explicitly assigned LJ parameters<br>Composition # Mol<br>C 0.343 0.439<br>C 0.60<br>1<br>C 0.343 0.439<br>C 0.60<br>1<br>C 0.343 0.439<br>C 0.343 0.439<br>C 0.04<br>C 0.343 0.439<br>C 0.04<br>C 0.343 0.439<br>C 0.04<br>C 0.343 0.439<br>C 0.343 0.439<br>C 0.343 0.439<br>C 0.04<br>C 0.343 0.439<br>C 0.04<br>C 0.343 0.439<br>C 0.04<br>C 0.343 0.439<br>C 0.04<br>C 0.343 0.439<br>C 0.04<br>C 0.343 0.439<br>C 0.04<br>C 0.04<br>C 0.343 0.439<br>C 0.04<br>C 0.04<br>C |

- A. Once you return to Assign force field parameters window, click OK.
- B. When 'Assign force field parameters' is displayed, click OK.
- C. Change Preset to 'Fluid/Amorphous/Crystal NVT Equilibration.'
- D. Change Temperature of 2nd job to '1000.'
- E. If you want to reduce the calculation accuracy to finish the calculation quicker, change **Precision** of **2nd job** to 'Low.'

| Enal             | ble parameter/structure scan Config.                                                                |
|------------------|----------------------------------------------------------------------------------------------------|
|                  |                                                                                                    |
|                  | + -                                                                                                 |
| erature [K] 300. | Pressure [atm] 1.                                                                                   |
| napshots 50      | Initial velocity From parent                                                                        |
| ion Medium ~     | Details                                                                                             |
|                  |                                                                                                    |
| erature [K] 1000 | Pressure [atm]                                                                                      |
| napshots 50      | Initial velocity Random V                                                                           |
| ion Medium ~     | Details                                                                                             |
|                  | erature [K] 300.<br>napshots 50<br>ion Medium ~<br>erature [K] 1000<br>snapshots 50<br>ion Medium ~ |

- A. Click **Details** for **1st job**, check **Enable position restraint** in **Restraint** tab, and click **Select Group** button under **Restrained atoms**.
- B. Select 'graphene' as Group name and click OK.
- C. Click **OK** in **LAMMPS Keyword Setup** window.
- D. Also click **Details** for **2nd job** and set it up in the same way as steps A to C.

| LAMMPS Workflo       | ow Setup         |                         |           |                     | - 0           | ×           | LAMMPS Keyword S                 | etup              |                                            | <del></del>             |                           |
|----------------------|------------------|-------------------------|-----------|---------------------|---------------|-------------|----------------------------------|-------------------|--------------------------------------------|-------------------------|---------------------------|
| Preset Fluid/Amorpho | us/Crystal NVT E | quilibration $\vee$ (mo | dified)   | # of J              | obs: + 2      | -           | Preset                           | ~                 |                                            |                         |                           |
|                      |                  |                         | En        | able parameter/stru | cture scan Co | nfig        | Basic Ad<br>Restraint            | Inter-<br>Additio | action Non-equilibrium<br>nal Commands Man | (1) Non-e<br>ual entry  | quilibrium (2)<br>Options |
| 1st job              |                  |                         |           |                     | +             | -           | Distance Restrain                |                   | Position Restraint                         |                         |                           |
| Ensemble             | Minimize 🗸 🗸     | Temperature [K]         | 300.      | Pressure [atm]      | 1.            |             | Enable distance rest             |                   | Enable position rest                       | raint                   |                           |
| Simulation time [ps] | 10.              | # of snapshots          | 50        | Initial velocity    | From parent   | 1           | Restrained atoms                 |                   | Restrained atoms                           | Select G                | iroup                     |
| Free boudnary cor    | ndition          | Precision               | Medium V  | De                  | etails        |             | Bond length [A]                  | 1, 1              | ]                                          | 1                       | < >                       |
| and ich              |                  |                         |           |                     |               |             | Initial strength                 | 0.0               | Use spring potentia                        | 1                       |                           |
| Ensemble [           | NVT ~            | Temperature [K]         | 1000      | Pressure [atm]      | 1.            |             | Final strength<br>[kcal/mol/A^2] | 0.0               | Spring constant<br>[kcal/mol/A^2]          | 5.000<br>estrained atom | ns after run              |
| Simulation time [ps] | 50               | # of snapshots          | 50        | Initial velocity    | Random        | $\sim$      |                                  |                   |                                            |                         |                           |
| Free boudnary cor    | ndition          | Precision               | Medium ~  | De                  | tails         |             |                                  |                   |                                            |                         |                           |
| Reset Imp            | oort 🖛 E         | Export                  |           | C                   | ж             | ancel       |                                  |                   |                                            |                         |                           |
| <b>/</b> winn        | nosta            | ar Copyri               | iaht 2008 | 3-2023 X-           | -Ability (    | Co., Ltd. P | Reset Import                     | Export            | СК                                         | Cancel                  | Run Run                   |

A. Click **OK** in **LAMMPS Workflow Setup** window, set as appropriate in **Job Setting** window, and then click **Run**.

Note that if you want to graph the temperature change in **2nd job** using **Energy Plot**, select **TempFree** instead of **Temp** to graph the temperature of only the unrestrained atoms.

| eset Fluid/Amorph                           | ous/Crystal NVT E | Equilibration $\vee$ (mo          | dified)  | # of Job              | s: + 2                |
|---------------------------------------------|-------------------|-----------------------------------|----------|-----------------------|-----------------------|
|                                             |                   |                                   | Ena      | able parameter/struct | ure scan Config.      |
| 1st job                                     |                   |                                   |          |                       | + -                   |
| Ensemble                                    | Minimize 🗸 🗸      | Temperature [K]                   | 300.     | Pressure [atm]        | 1.                    |
| Simulation time [ps]                        | 10                | # of snapshots                    | 50       | Initial velocity      | From parent 🤍         |
| Free boudnary co                            | ondition          | Precision                         | Medium ~ | Details               | (modified)            |
|                                             |                   |                                   |          |                       |                       |
| 2nd job                                     |                   |                                   |          |                       | + -                   |
| 2nd job<br>Ensemble                         | NVT ~             | Temperature [K]                   | 1000     | Pressure [atm]        | + -                   |
| 2nd job<br>Ensemble<br>Simulation time [ps] | NVT ~             | Temperature [K]<br># of snapshots | 1000     | Pressure [atm]        | + -<br>1.<br>Random ~ |

#### **C.** Analysis of Results

- A. Once **the status** of **the work folder** work2\_LMP\_NVT changes to **END** or **END(-)**, click on 'work2\_LMP\_NVT' and then click 🗮 Animation in Action.
- B. Click 🚾 (Align View to X-Axis) and 🖾 (Fit to Window).
- C. In Animation area, click > (Play/Pause) to observe the movement of the molecules.

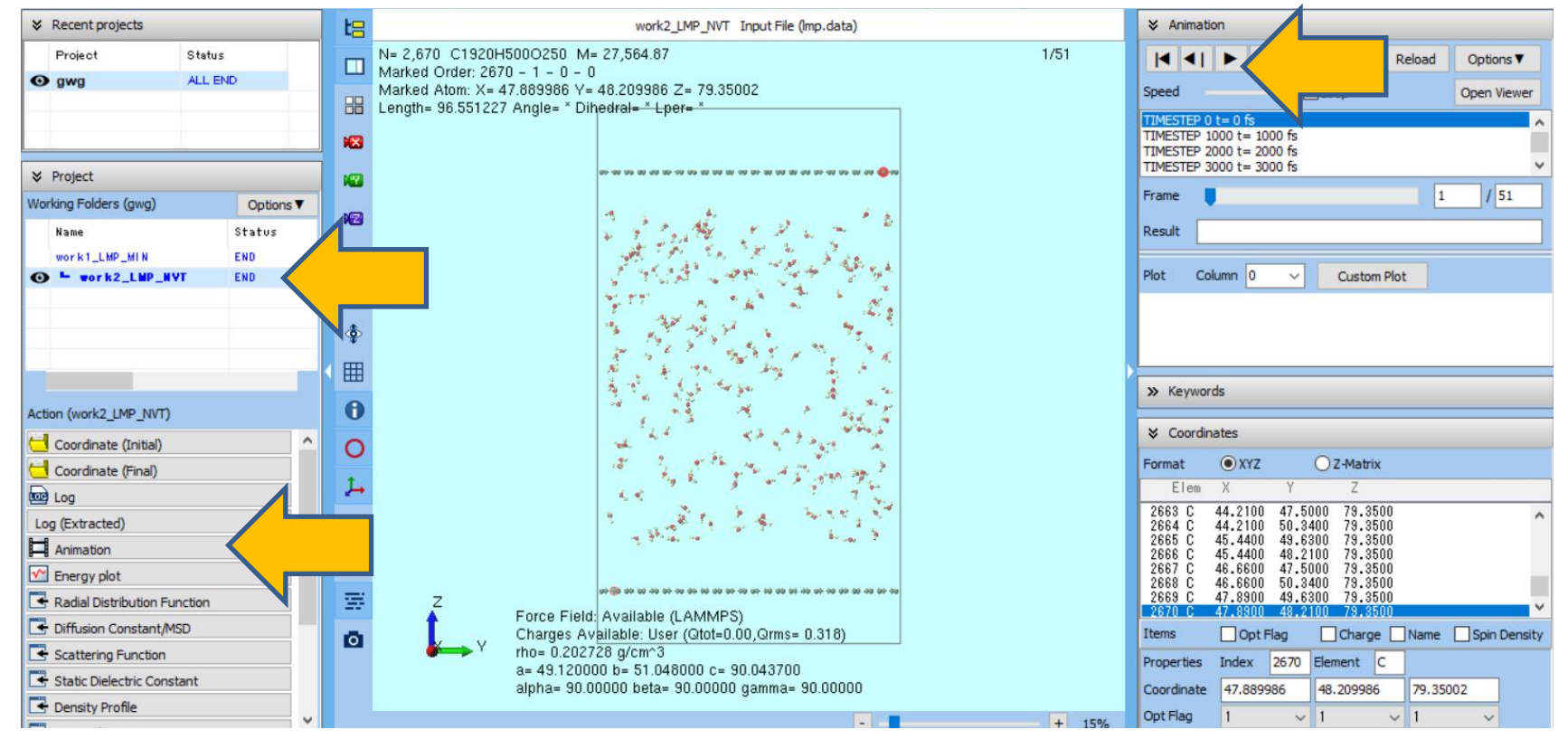

#### **C.** Analysis of Results

A. Click on 'work2\_LMP\_NVT' in **Working Folders**, then click **Density Profile** in **Action**.

- B. Ensure '3: MOL02\_H2O' and '5: graphene' are checked in Group, then click Draw.
- C. By clicking **Show Setting** below the graph, uncheck **Autoscale** in **Y Axis**, and change **Max** to '500', you can observe the density distribution of water. (Note that it is not in a steady state).

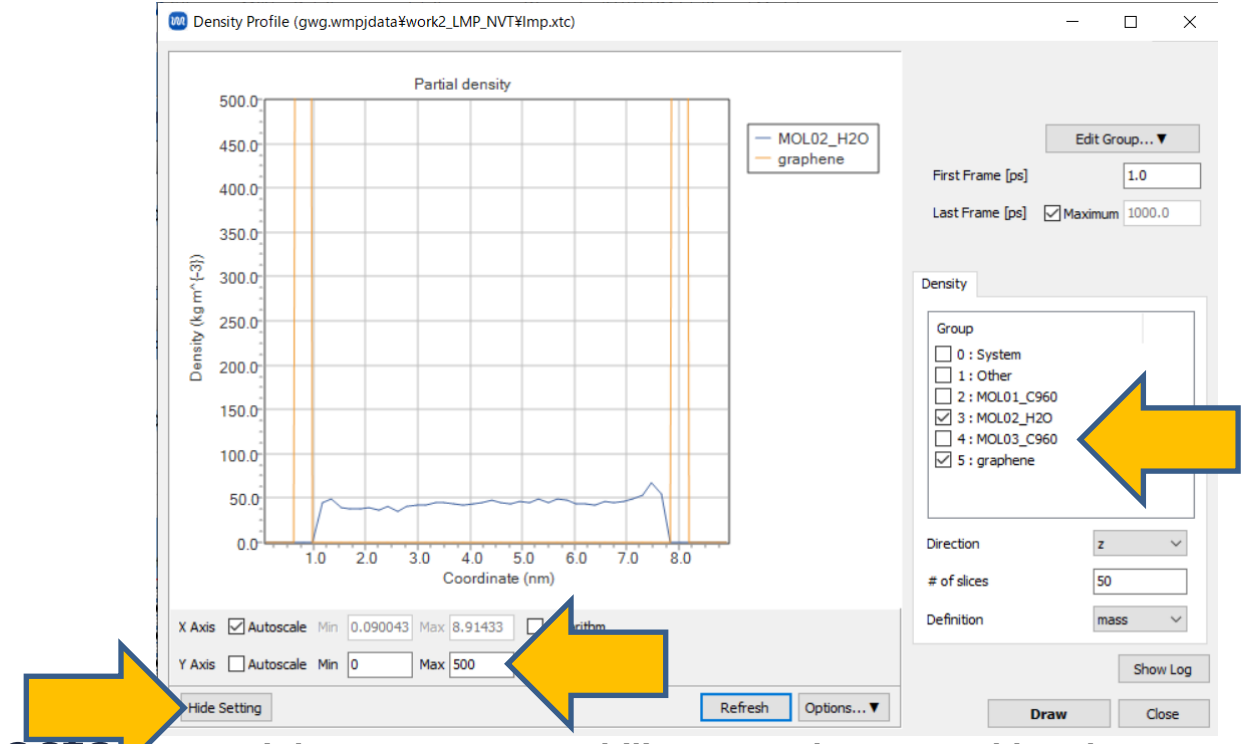

WINMOSTA Copyright 2008-2023 X-Ability Co., Ltd. Powered by ChatGPT-4

## Finally

• For detailed information on each feature, please refer to Winmostar User Manual.

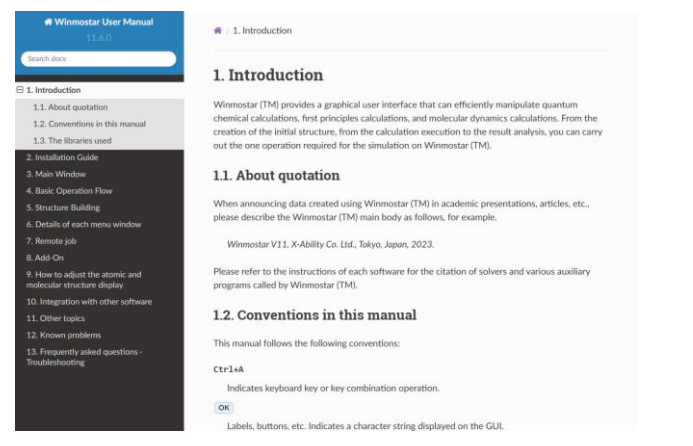

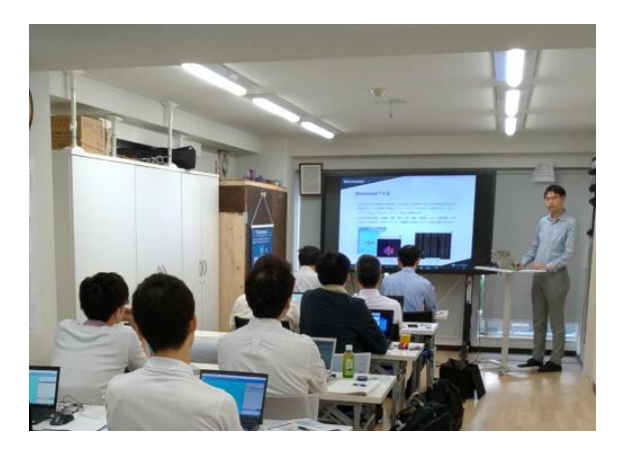

#### Winmostar User Manual

Scenes from Winmostar Training Session

- If you wish to practice the contents of this guide, please consider attending <u>Winmostar Introductory Training Session</u>, <u>Winmostar Basic Training Session</u>, or <u>Individual Training Session</u>. (See page 2 for details.)
- If you are unable to proceed as instructed in this guide, please first consult <u>Frequently asked questions</u>.
- If FAQs do not resolve your issue, for the purposes of information accumulation and management, please contact us through <u>Contact page</u>, detailing the steps to reproduce the issue and attaching any generated files at that time.